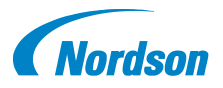

# Quick Start Guide P/N 1604853-01

# iTrax<sup>®</sup> OPC Data Logger Installation

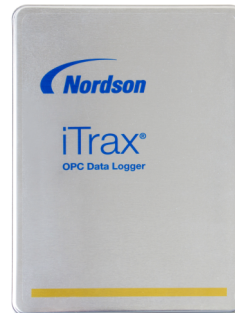

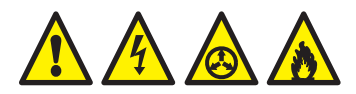

Follow the safety, operation and maintenance instructions in the accompanying Operator Card and Product Manual.

The OPC Data Logger allows you to record data produced by the iTrax Spray Control and Monitor System.

The OPC Data Logger may run either on the local OPC Server computer or on a remote client on an Ethernet network.

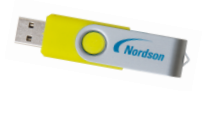

### Install OPC Data Logger

1. Start the computer that has the iTrax OPC Server installed.

2. Connect the Data Logger USB drive.

3. Open it in Windows Explorer and open **setup.exe**.

4. Select Modify and then Next.

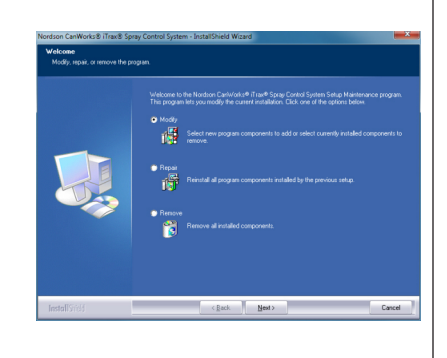

5. When prompted, check the **iTrax Data Logger** box.

**NOTE:** If the Data Logger is running as an OPC Remote Client, you will need the network identification name for the OPC Server computer.

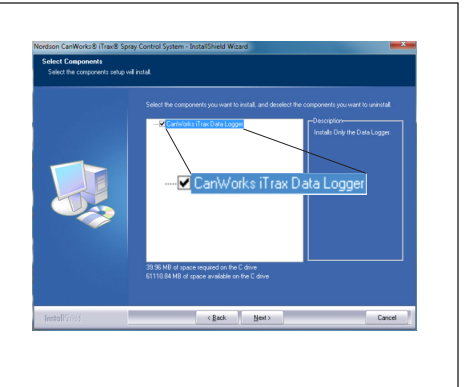

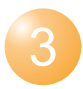

### Start the Data Logger

After the software installation is complete, start the OPC Data Logger using the shortcut on the Windows<sup>™</sup> desktop.

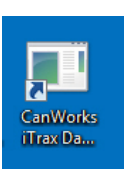

## **Connect to the Server**

1. Select the 🛃 button on the toolbar.

2. Select the AutoStart tab on the Customize window.

3. In the server area, choose Local or Remote.

#### NOTE:

Local: OPC Server and OPC Data Logger are on the same computer Remote: OPC Server is on a different computer on the network. Select the button to locate the computer by its network name.

4. Click on 🖬 then 🖌 to save and accept your selection.

# **Restart the Data Logger**

Exit **1** the OPC Data Logger and restart it to connect to the OPC Server.

| le Edit View Server Log                                                                                                    | Graph He | lp .       |       |           |             |
|----------------------------------------------------------------------------------------------------|----------|------------|-------|-----------|-------------|
| L 🗁 🖬 📕 🖊 😹 🗮                                                                                                    |          |            |       |           |             |
| lpc Server List                                                                                                    | 0 /      |            | •     | Log OFF   |             |
| 을 볼 Local<br>- 또 Notion SpayMonioc 1<br>- 양 Network Neighborhood                                                                                                    |          | Connection | Volue | Tinestanp | Description |
| Dep Server Connection     Notion SpreyMonitor.1     GUN1     GUN1     GUN1     GUN2     GUN2     SCM10     GUN2     SCM10     GPR055     GPR055     GPR056     SERVER |          |            |       |           |             |
|                                                                                                    |          | 1          |       |           |             |

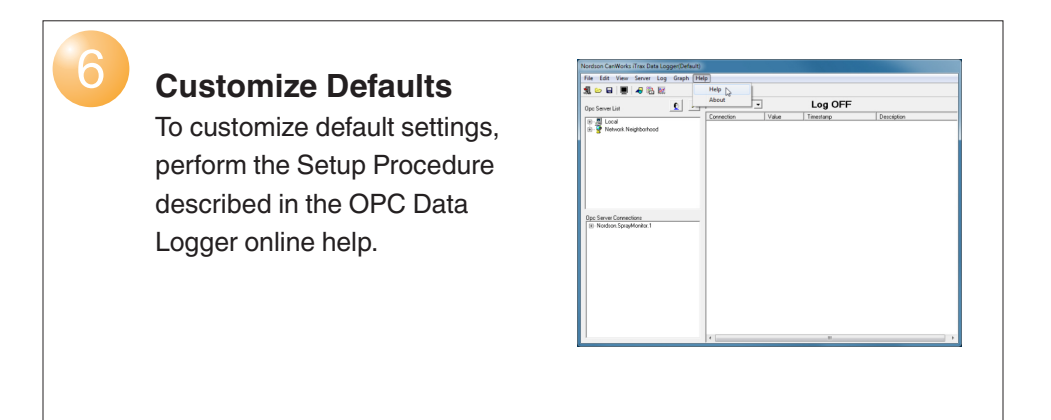

## Select Modules to Log

1. Select **Edit>Select Modules** from the menu bar.

2. In the **Select Modules to Log** window, select the iTrax modules from which data will be logged.

| Module Selection                                                 |  |  |  |  |
|------------------------------------------------------------------|--|--|--|--|
| Select Modules to Log                                            |  |  |  |  |
| I Gun1<br>Gun2<br>IV Prx65<br>IV Prx66<br>IV Scm101<br>IV SCM≫AV |  |  |  |  |
|                                                                  |  |  |  |  |

### Start Monitoring

Select the *b* button on the toolbar to start the OPC Data Logger. **Log ON** appears in a green bar to indicate that the OPC Data Logger is recording data.

| 1 🗢 🖬 📕 🛷 🗞 🖻                                                                                                    |                       | File Edit View Server Log Graph Help |                        |                                |  |  |  |  |  |  |
|----------------------------------------------------------------------------------------------------|-----------------------|--------------------------------------|------------------------|--------------------------------|--|--|--|--|--|--|
| 11. ⇔ ⊟ Ø 48. E                                                                                                    |                       |                                      |                        |                                |  |  |  |  |  |  |
| oc Server List 🖉 🖉                                                                                                    | Gun1 •                |                                      | Log ON                 |                                |  |  |  |  |  |  |
|                                                                                                    | Connection            | Value                                | Timestanp              | Description                    |  |  |  |  |  |  |
| B-A Loca                                                                                                    | INFUTS Software/Ver   | 36                                   | 11/25/2013 10:50:39 AM | Monitor's Software Version     |  |  |  |  |  |  |
| Sandson SprayMonitor 1                                                                                                    | INFUTS BasePressure   | 598                                  | 11/25/2013 11:42:36:4M | Current base pressure          |  |  |  |  |  |  |
| <ol> <li>South Strength Strength Stren</li></ol> | INFUTS FeePressure    | 549                                  | 11/25/2013 11:42:36 AM | Current fire precoure          |  |  |  |  |  |  |
|                                                                                                    | .INFUTS.HighPressur   | 875                                  | 11/25/2013 11:40:05 AM | High Precoure Alam             |  |  |  |  |  |  |
|                                                                                                    | INPUTS HighPressur    | 850                                  | 11/25/2013 11:40:05 AM | High Pressure Warring          |  |  |  |  |  |  |
|                                                                                                    | INFUTS LowPressure    | 775                                  | 11/25/2013 11:40:05 AM | Low Pressure Warning           |  |  |  |  |  |  |
|                                                                                                    | .INFUTS.LowPressure   | 750                                  | 11/25/2013 11:40:05 AM | Low Pressure Alam              |  |  |  |  |  |  |
|                                                                                                    | INFUTS.LowFlowAlarm   | 750                                  | 11/25/2013 11:40:05 AM | Low Flow Alam                  |  |  |  |  |  |  |
|                                                                                                    | INFUTS LowFlowFe/a    | 725                                  | 11/25/2013 11:40:05 AM | Low Flow Warning               |  |  |  |  |  |  |
|                                                                                                    | .INPUTS.HighFlowWa    | 675                                  | 11/25/2013 11:40:05 AM | High Flow Warning              |  |  |  |  |  |  |
|                                                                                                    | INPUTS HighFlowAlarm  | 650                                  | 11/25/2013 11:40:05 AM | High Flow Alarm                |  |  |  |  |  |  |
|                                                                                                    | INFUTS CallacePres    | 600                                  | 11/25/2013 10:50:39 AM |                                |  |  |  |  |  |  |
|                                                                                                    | .INFUTS.CaFeePress    | 550                                  | 11/25/2013 10:50:39 AM |                                |  |  |  |  |  |  |
|                                                                                                    | .INFUTS.GurOnTime     | 30                                   | 11/25/2013 10:50:39 AM | Gun's turn on time             |  |  |  |  |  |  |
| Ipc Server Connections                                                                                                    | NPUTS.GunOffine       | 50                                   | 11/25/2013 10:50:39 AM | Gun's turn off time            |  |  |  |  |  |  |
| ⊡ Nordson SprayMonitor 1                                                                                                    | .INPUTS.zCurrents/ar  | 0                                    | 11/25/2013 10:50:38 AM | Current monitor warnings       |  |  |  |  |  |  |
| B- BUN1                                                                                                    | .INFUTS.cCurrentAlamo | 0                                    | 11/25/2013 10:50:38 AM | Current monitor faults         |  |  |  |  |  |  |
| R-INFUTS                                                                                                    | .INFUTS TriggerDurati | 1000                                 | 11/25/2013 10:50:39 AM | Trigger duration time          |  |  |  |  |  |  |
| STIPPTION ST                                                                                                    | .INPUTS.Duration      | 1000                                 | 11/25/2013 10:50:39 AM | Spray duration                 |  |  |  |  |  |  |
| Q. DIN2                                                                                                    | DUTPUTS Configurat    | 12719                                | 11/25/2013 10:50:39 AM | Monitor configuration          |  |  |  |  |  |  |
| 0.0000                                                                                                    | .DUTPUTS.LowFlowA     | . 30                                 | 11/25/2013 10:50:39 AM |                                |  |  |  |  |  |  |
| E-104101                                                                                                    | DUTPUTS.LowFlow       | 60                                   | 11/25/2013 10:50:39 AM |                                |  |  |  |  |  |  |
| B- 20M102                                                                                                    | .DUTPUTS.HighFlow     | 140                                  | 11/25/2013 10:50:39 AM |                                |  |  |  |  |  |  |
| 8 PR065                                                                                                    | .DUTPUTS.HghFlow_     | 170                                  | 11/25/2013 10:50:39 AM |                                |  |  |  |  |  |  |
| B- PF0/06                                                                                                    | .INPUTS.WeightMeas    | . 0                                  | 11/25/2013 11:40:05 AM | Weight Measurement Actual Val. |  |  |  |  |  |  |

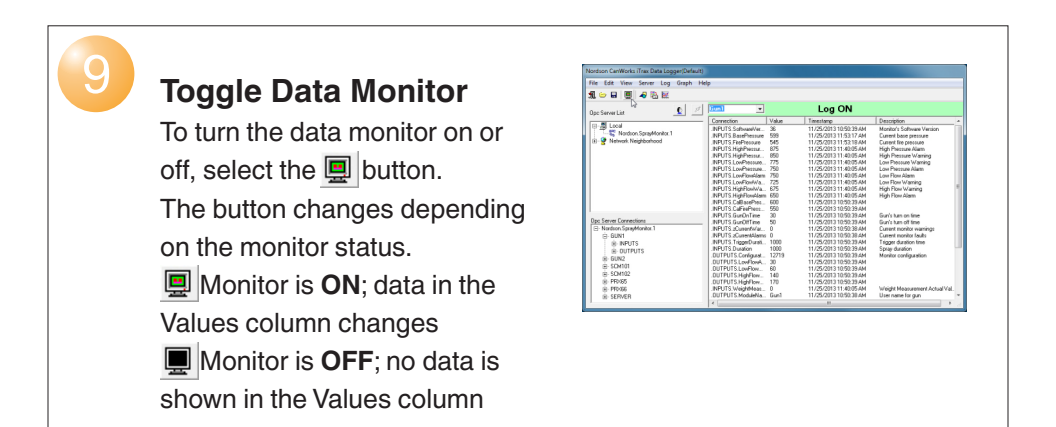

### www.nordson.com 800.626.8303

www.enordson.com http://emanuals.nordson.com www.nordson.com

Issued 04/14

Original copyright date 2014. Encore, Nordson, and the Nordson logo are registered trademarks of Nordson Corporation.